Để quản trị hệ thống phần mềm được dễ dàng hơn, bạn cần nắm được cụ thể về chức năng quản trị người dùng, phân quyền người dùng dưới đây.

- 1. Quản trị người dùng
- Tại menu dọc "Hệ thống " → click "Quản trị người dùng"

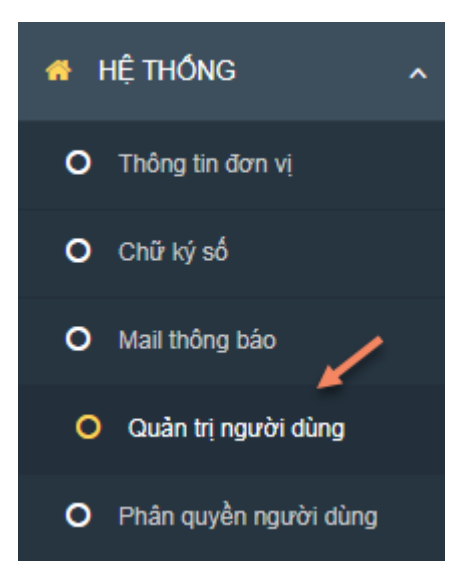

- → Chuyển sang màn hình "Quản trị người dùng". Màn hình cung cấp các chức năng:
- <u>Chức năng "Tìm kiếm":</u>
- Tìm kiếm theo "Tên tài khoản"

| Q Tên tài khoản                                                                                                    | Tìm kiếm                 |               |
|----------------------------------------------------------------------------------------------------|--------------------------|---------------|
| • <u>Chức năng Tạo mới</u>                                                                                                    |                          |               |
| - Tại màn hình "Quản trị người dùng " → click button                                                                                                 | → chuyển s               | ang           |
| màn hình "Tạo người dùng". Sau khi nhập xong thông tin $\rightarrow$ click butt quay lại màn hình "Quản trị người dùng" thông tin vừa được tạo sẽ đư | con Lưu<br>ợc lưu lại và | →<br>hiển thị |
| ở đây, ngược lại khi click button                                                                                                    |                          |               |

- <u>Chức năng quản lý danh sách Người dùng hệ thống</u>
- Màn hình hiển thị toàn bộ người dùng đã được tạo mới thành công

| STT | Tên tài khoản | Tên người dùng | Mail                   | Đối tượng  | Kích hoạt | Ngày tạo   | Sửa | Xóa |
|-----|---------------|----------------|------------------------|------------|-----------|------------|-----|-----|
| 1   | а             |                | hant.hubt@gmail.com    | Khách hàng | ~         | 02/11/2017 |     | ×   |
| 2   | KH1221        |                | hant.hubt@gmail.com    | Quản trị   | ~         | 01/11/2017 |     | ×   |
| 3   | hmn           |                | hant.hubt@gmail.com    | Khách hàng | ~         | 01/11/2017 |     | ×   |
| 4   | КНКТ          |                | hongdt@gmail.com       | Quản trị   | ~         | 01/11/2017 |     | ×   |
| 5   | lala          | Nguyen Thai    | thaind241188@gmail.com | Quản trị   | ~         | 01/11/2017 |     | ×   |
| 6   | KH9090        |                | hant.hubt@gmail.com    | Quản trị   | ~         | 31/10/2017 |     | ×   |
| 7   | KH555         |                | hant.hubt@gmail.com    | Quản trị   | ~         | 30/10/2017 |     | ×   |

- Để thực hiện "Sửa", "Xóa" → click icon 🧳 , 🎽 ở cột "Sửa", "Xóa" để thực hiện
- Trường hợp > 15 bản ghi → cung cấp chức năng phân trang

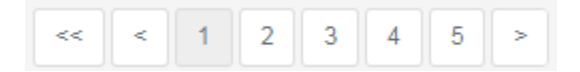

## 2. Phân quyền người dùng

- Tại menu dọc "Hệ thống" → click "Phân quyền người dùng"

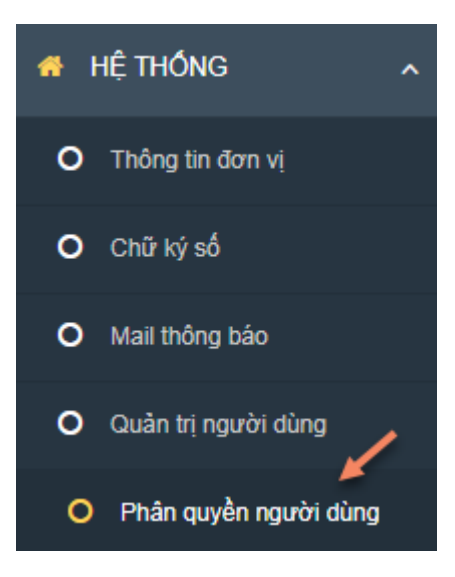

- → Chuyển sang màn hình "Quyền truy cập hệ thống". Màn hình cung cấp chức năng :
- Chức năng "Tạo mới"

- Tại màn hình "Quyền truy cập hệ thống" → click button + Tạo mới → chuyển

| 🗸 Lưu trữ | → |
|-----------|---|
|-----------|---|

sang màn hình "Thêm mới". Sau khi nhập đủ thông tin → click button quay lại màn hình "Quyền truy cập hệ thống" thông tin vừa nhập sẽ được lưu lại và hiển thị

tại đây, ngược lại khi click button

📢 Quay lai

| STT | Tên         | Tên hiến thị      | Sửa | Xóa |
|-----|-------------|-------------------|-----|-----|
| 1   | Taolap      | Tạo lập hóa đơn   | ø   | ×   |
| 2   | ServiceRole | Quyền gọi API     |     |     |
| 3   | Tool        | Truy cập tool     |     | ×   |
| 4   | Admin       | Quản trị hệ thống |     |     |

- Đối với những tài khoản được phép "Xóa " → click icon 🎽 ở cột "Xóa" để thực hiện \_
- Để thực hiện "Sửa" → click icon 🖋 ở cột "Sửa" để thực hiện -
- Trường hợp > 15 bản ghi → cung cấp chức năng phân trang -

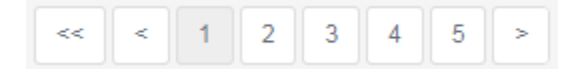